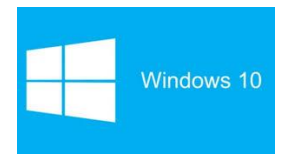

# WINDOWS 10

# INTRODUCCIÓN

La versión anterior del sistema operativo Windows, conocida como Windows 8, es probablemente junto con Windows Vista, la que menos tiempo se ha mantenido vigente en el mercado.

A pesar de que pretendía ser un parteaguas en la historia de los sistemas operativos Windows, al introducir la novedosa interfaz Modern UI (también conocida como Metro), el abandono del conocido botón de inicio (utilizado desde Windows 95), fue tan criticado que tuvieron que reincorporarlo parcialmente en una actualización a la que llamaron 8.1.

Sin embargo, eso no terminó por convencer a los usuarios y generó el incentivo necesario para que Microsoft renovara su principal producto de software.

De modo natural, esta versión debió denominarse Windows 9, pero no fue así. La decisión de la empresa por marcar un contraste con versiones anteriores los llevó a llamar Windows 10 a la nueva versión.

Su característica más destacada, por supuesto, es el retorno del botón Inicio, pero combinado con la interfaz Modern UI en un intento por combinar y rescatar lo mejor de Windows 7 y Windows 8. Pero los programadores de Microsoft fueron mucho más allá: han creado un sistema operativo que pretender homogeneizar la interfaz de diversos dispositivos. Windows 10 busca crear una experiencia de uso funcional y sencilla tanto para computadoras de escritorio, como portátiles, teléfonos móviles y tabletas.

Por ello, Windows 10 no sólo es apto para utilizarse ágilmente con un teclado y ratón tradicionales, sino también en pantallas táctiles de diverso tipo y tamaño. Además, incluye un buen número de novedades de los que daremos cuenta en esta unidad y que revisaremos con más detalle más adelante, como la incorporación de Edge, el nuevo navegador de Internet que sustituye a Internet Explorer, el uso por primera vez de escritorios virtuales (muy comunes entre usuarios de Linux), una nueva área de notificaciones del sistema llamada Centro de Actividades, la incorporación de un asistente personal llamado Cortana, etcétera.

Otro aspecto muy importante a destacar es que todos los usuarios de Windows 7, 8 y 8.1 podrán actualizar a la versión Home de Windows 10 de manera gratuita. Las computadoras nuevas vendrán con Windows 10 de fábrica, por supuesto, pero los usuarios de las versiones mencionadas pueden descargarlo a partir de agosto de 2015 y durante un año, hasta agosto de 2016, lo que resulta muy novedoso tratándose de Microsoft.

Si eres un usuario familiarizado con versiones anteriores de Windows, seguramente te resultará muy ilustrativo conocer los elementos que se han cambiado o han mejorado del sistema. Si, en cambio, crees que requieres conocer primero diversos elementos básicos del uso de Windows, entonces puedes ir directamente a la unidad dos, donde estudiaremos estos diversos temas con más extensión y detalle.

## 1.2. Novedades de Windows 10

**Menú Inicio con interfaz Modern UI**. Como mencionamos arriba, una de las principales críticas que recibió Windows 8 fue la ausencia del menú Inicio y la implementación de la interfaz Modern UI que se distinguía por presentar los programas como baldosas, azulejos o "tiles" (como desees llamarlas) en pantalla, para acceder a ellas fundamentalmente a través de pantallas táctiles. Lamentablemente, el resultado fue una interfaz cuyo manejo resultó confuso para muchos usuarios. Por otra parte, hay que añadir que no se limitaron a recuperar el menú Inicio de la versión 7 de Windows, le dieron características nuevas que le añaden funcionalidad y que resultan muy interesantes, independientemente si se manejan con el ratón o directamente con los dedos en pantalla.

Vista de tareas y Escritorios virtuales. Otra característica interesante a tener en cuenta en esta nueva versión de Windows es la aparición, por primera vez en este sistema operativo, de los Escritorios virtuales. Si por alguna razón necesitamos trabajar con muchos programas o documentos al mismo tiempo, podemos organizar sus ventanas en escritorios independientes entre sí, de modo que cada escritorio contenga sólo una o dos ventanas y luego podremos movernos entre los escritorios fácilmente, añadiendo orden al trabajo.

**Microsoft Edge**. Otra de las novedades más destacadas de la nueva versión de Windows es la sustitución de Internet Explorer por su nuevo navegador de Internet Ilamado Microsoft Edge. A su vez, no se trata sólo de una sustitución de un programa por otro, sino que además incluye características que no están presentes en otros navegadores, como la posibilidad de hacer anotaciones en las páginas y crear listas de lectura, entre otras opciones, lo que lo hace único.

**Aplicaciones multimedia**: Fotos, música y películas. Windows 10 incluye tres aplicaciones nuevas para el manejo de los archivos multimedia: Fotos, Música y Películas. Fotos recopila y organiza todas las imágenes de nuestro ordenador dándonos un acceso simple a ellas. En el caso de Música y Películas, tendremos acceso a contenidos en línea a través de la tienda Windows.

**Cortana**, asistente personal por voz. Microsoft ha decidido incorporar su propio asistente personal de voz para hacerle competencia a Siri de Apple y a Google Now. En este caso se llama Cortana. A este asistente no sólo puedes hacerle cualquier consulta que desees, también puedes ordenarle algunas acciones en el ordenador o usarlo como herramienta para recordar citas y tareas. Además, es el lugar donde realizamos búsquedas de archivos y contenidos de Internet, como veremos en su momento. También cuenta chistes, pero digámoslo de una vez: no son muy buenos.

**OneDrive integrado**. OneDrive es un servicio de almacenamiento en la nube que ya existía antes de Windows 10, sin embargo, en esta versión han mejorado la integración con el sistema operativo y con el Explorador de archivos, de modo que su uso es muy sencillo. Sin embargo, requiere que nos identificamos en Windows con una cuenta de Microsoft, como veremos más adelante.

**Continuum.** Continuum es una nueva característica de Windows 10. Podemos definirla como la capacidad del Sistema Operativo de adaptarse a las pantallas de los distintos dispositivos que estemos utilizando. En otras palabras, el menú Inicio tendrá una apariencia en una computadora de escritorio y otra, mejor adaptada, en un teléfono móvil o en una tableta. Lo mismo ocurre con las aplicaciones. De modo que el uso de las funciones se facilitará aún más en cada dispositivo.

**Xbox integrado.** Los fanáticos de los videojuegos podrán disfrutar de esta característica de Windows 10, pues podrán contar con todos sus récords, tags de juegos, niveles grabados, etcétera de su consola Xbox en su propio ordenador PC. Y si la capacidad del equipo lo permite, podrán continuar con sus juegos en línea, por supuesto.

**Centro de actividades**. El Centro de actividades es una nueva zona en la pantalla principal de Windows que nos permite recibir y revisar las notificaciones del sistema, así como elegir diversas acciones, como cambiar el ordenador a modo avión o modificar la pantalla a modo tableta.

**Tienda de aplicaciones.** La implementación de la Tienda de aplicaciones viene de la versión 8 de Windows. Sin embargo, podemos decir que la integración con el nuevo Windows 10 la convierte en una especie de relanzamiento. Es aconsejable explorar la tienda, hay un buen número de aplicaciones gratuitas que pueden resultarte interesantes.

**Hello.** Con esta característica y equipo compatible no necesitaremos usar contraseñas para iniciar una sesión de Windows, pues el ordenador podrá utilizar el reconocimiento facial o las huellas dactilares. En algunos ordenadores con los dispositivos necesarios, también podrán implementar la identificación del iris. A su vez, los datos del usuario pueden encriptarse, de modo que sólo el propietario de los mismos, identificado por los métodos mencionados, podrá acceder a ellos.

# Versiones de Windows 10

Hay cuatro ediciones distintas de Windows 10 en el mercado para computadoras tipo PC: Home, Pro, Enterprise y Education.

Home. La versión Home está orientada a usuarios sin requerimientos especiales, pero con todas las características necesarias del sistema operativo: multitareas, administración de archivos, multimedia, etcétera, además de las novedades propias de la versión, como el nuevo navegador Edge que ya mencionamos.

Pro y Enterprise. Las ediciones Pro y Enterprise tiene las mismas características más otras orientadas al trabajo en redes corporativas, reforzando aspectos de seguridad de la información, conexión a redes privadas virtuales, prioridad en actualizaciones críticas, etcétera.

Education. la edición llamada Education se deriva de Enterprise, pero está destinada a entidades educativas y académicas, con programas especiales para que estudiantes y profesores puedan adquirirla a precios especiales.

# **INTERFAZ WINDOWS 10**

## El Menú Inicio

El Botón Iniciar es el botón a través del cual podemos acceder a todas las opciones que nos ofrece Windows 10. Si lo seleccionamos se desplegará un menú similar al que te mostramos a continuación. Se trata del menú Inicio.

También podemos acceder a él mediante el teclado pulsando la tecla Windows.

En la parte izquierda. En la parte superior, además del nombre del usuario, tenemos una lista de las aplicaciones más usadas.

En la parte inferior, tenemos cuatro opciones que se mantienen fijas en el menú. Entre ambas, eventualmente, aparecerán sugerencias de aplicaciones de la tienda en línea de Microsoft y avisos de programas instalados recientemente.

Si hacemos clic en el nombre de usuario, obtenemos un menú con las opciones.

- Cambiar la configuración de la cuenta.
- Por su parte, la opción Bloquear presenta la imagen de bloqueo que mostramos al inicio de esta unidad y obliga a reinsertar la contraseña para volver al escritorio.
- Cerrar sesión también nos devuelve a la pantalla donde indicamos nuestra contraseña, en donde podríamos cambiar de usuario.

En la sección inferior del menú podemos encontrar las opciones que enlistamos enseguida.

El Explorador de archivos abre una ventana que permite movernos entre las unidades de almacenamiento de nuestro equipo para buscar y trabajar con nuestros archivos. Por su importancia, será objeto de estudio en la unidad 5.

La opción Configuración abre una ventana con todas las opciones para modificar y administrar la configuración de nuestro equipo. La lista de opciones que podemos modificar a partir de este elemento del menú Inicio es muy extensa y será revisada en distintos puntos a lo largo del curso, pero en particular en la unidad 14. En esta misma unidad le dedicaremos un apartado introductorio más adelante.

Inicio/apagado sirve, precisamente, para apagar el equipo, pero también para reiniciarlo o poner el equipo en suspensión (bajo consumo de energía sin perder la sesión).

La opción Todas las aplicaciones nos muestra la lista de todos los programas instalados en nuestro ordenador organizados de modo alfabético.

En la parte derecha de nuestro menú Inicio.

Es la parte de la interfaz UI (también conocida como Metro) de Windows 8. Consiste en un grupo de grandes recuadros que pueden representar programas o archivos y que fue diseñada fundamentalmente para ser usada en dispositivos táctiles. En las opciones de configuración de

Windows también se les denomina como iconos, por lo que en el curso les llamaremos indistintamente iconos, "tiles" o recuadros, según nos convenga en el contexto del tema.

#### La barra de tareas

La barra de tareas contiene diversos elementos: Los programas de inicio rápido, los iconos temporales de los programas en ejecución, así como los iconos de sistema y notificación que se encuentran a la derecha.

De modo predeterminado, la barra de tareas se encuentra en la parte inferior de la interfaz de Windows 10. Sin embargo, es muy simple tomar la barra con el cursor y ubicarla en cualquiera de los lados de la pantalla.

La barra de tareas presenta un icono del mismo. De este modo, la barra de tareas nos permite administrar las ventanas abiertas en el escritorio.

#### La Vista de tareas y los escritorios virtuales

El botón Vista de tareas se encuentra en la barra de tareas, junto a la caja de búsqueda.

Al pulsarlo, muestra en pantalla una vista en miniatura de todas las ventanas abiertas en el escritorio, por lo que se convierte, en primer lugar, en un método alternativo para ir de una aplicación a otra.

# **EXPLORADOR DE ARCHIVOS**

#### Las vistas del Explorador

El Explorador de archivos permite ver la información de las carpetas de varias formas o Vistas para facilitar la visualización según lo que más nos interese en cada momento. Podemos cambiar estas opciones con los comandos de la ficha Vista de la Cinta de opciones.

En cualquiera de ambos casos, podemos ver la siguientes opciones para disponer los archivos y carpetas: Iconos muy grandes, Iconos grandes, Iconos medianos, Iconos pequeños, Lista, Detalles, Mosaicos y Contenido. Seleccionar cualquiera de estas opciones en la Cinta o en el menú contextual no establece ninguna diferencia.

Iconos en diferentes tamaños: Iconos muy grandes, Iconos grandes, Iconos medianos e Iconos pequeños: Sólo vemos el icono del programa que lo ejecuta, la carpeta o la miniatura de la imagen junto con su nombre.

La diferencia entre las opciones es obviamente el tamaño del icono. Cuanto más pequeño sea, más archivos podremos ver a la vez. Elegir es cuestión de gustos y de encontrar el equilibrio que nos resulte más cómodo para no forzar la vista y ver los archivos de un golpe de vista.

En pantallas pequeñas es especialmente aconsejable elegir el tipo de icono apropiado.

En el caso de archivos que proporcionan una vista previa en su icono, como las imágenes, deberemos tener en cuenta que con los iconos pequeños no veremos esta vista previa, porque sería demasiado pequeña para apreciarse.

**Lista.** Es igual que la vista de lconos pequeños, pero en vez de ir ocupando el espacio de que dispone por filas, lo va ocupando por columnas. Esto facilita la búsqueda de un archivo por nombre, porque normalmente hay más espacio en vertical que en horizontal y es más fácil seguir el orden alfabético.

**Detalles.** Aparecen los iconos uno debajo del otro acompañado de algunas de sus propiedades. Este tipo de vista se utiliza cuando queremos encontrar algún elemento que tenga determinadas características, porque nos permite ordenar por estas propiedades.

**Mosaicos**. El formato y tamaño es igual de lconos medianos, pero incluye otra información. En el ejemplo de la galería fotográfica vemos que incluye el peso de la imagen, es decir, el espacio que ocupa en la memoria del disco duro, además del tipo de archivo: Imagen JPEG, y no únicamente el nombre de la imagen.

**Contenido**. La información que muestra la vista contenido es similar a la de mosaicos. Lo que ocurre es que se muestra en forma de listado, en vez de mostrarse como un álbum.

#### Organizar y ordenar archivos y carpetas

Hay diferentes formas de organizar y ordenar las carpetas, a medida que hemos ido recorriendo las zonas del Explorador de archivos. Vamos a hacer una puesta en común de los diferentes métodos que hemos ido viendo y a ampliarlos un poco.

Partiremos de que tenemos una carpeta abierta con el Explorador de archivos.

**Organizar los archivos** consiste en decidir según qué criterio los mostramos y/o agrupamos. Podemos hacerlo con los botones Ordenar por y Agrupar por de la sección Vista actual de la ficha Vista de la Cinta de opciones.

Al desplegar el menú del botón Ordenar por podemos ver todos los criterios con los que podemos ordenar nuestras listas de archivos y carpetas.

De manera predeterminada, los archivos se presentan ordenados en el Explorador de acuerdo a su nombre y en orden Ascendente, es decir, en orden alfabético y/o numérico. Podemos cambiar esos criterios estableciendo, por ejemplo, que se organicen según su tamaño (Dimensiones) o bien su fecha de creación. Para ello basta con hacer clic en la opción correspondiente y los archivos se reorganizarán.

A su vez, podríamos subdividir estas listas de archivos y carpetas agrupándolas según diversos criterios que se encuentran en el otro botón, Agrupar por, que también despliega un menú donde podemos ver los criterios de agrupación.

## Propiedades de los archivos y carpetas

Tanto las carpetas como los archivos tienen sus propias características o propiedades: el tamaño, la ubicación, la fecha de creación, etc. Algunas de estas propiedades se pueden ver en el Panel de detalles del Explorador de archivos que mencionamos antes, pero también podemos ver en un momento dado las propiedades de un archivo o carpeta concretos, de forma más ampliada.

Para conocer las características de una carpeta o archivo podemos:

- Seleccionarlo y pulsar el botón Propiedades de la sección Abrir de la ficha Inicio de la Cinta de opciones.

- Hacer clic sobre él con el botón derecho del ratón y elegir la opción Propiedades del menú contextual.

Aparecerá una ventana con varias pestañas, similar a esta. Las pestañas que aparezcan dependerán del tipo de archivo.

La pestaña General es la más utilizada. Contiene información sobre:

| Propiedades: INDICE CONCURSO G.O.I. ×    |                                         |                |
|------------------------------------------|-----------------------------------------|----------------|
| General Seguridad                        | Detalles                                |                |
| w                                        | INDICE CONCURSO G.O.I.                  |                |
| Tipo de archivo:                         | Documento de Microsoft Word (.docx)     |                |
| Se abre con:                             | Word 2016                               | Cambiar        |
| Ubicación:                               | \\Centcs01srv01\g01301243\BRIGADA DES/  |                |
| Tamaño:                                  | 17.0 KB (17.453 bytes)                  |                |
| Tamaño en<br>disco:                      | 20.0 KB (20.480 bytes)                  |                |
| Creado:                                  | jueves, 22 de abril de 2021, 7:46:10    |                |
| Modificado:                              | miércoles, 21 de abril de 2021, 9:51:53 |                |
| Último acceso:                           | jueves, 22 de abril de 2021, 7:46:10    |                |
| Atributos: Solo lectura Oculto Avanzados |                                         |                |
|                                          |                                         |                |
|                                          |                                         |                |
|                                          | Aceptar Can                             | icelar Aplicar |

- *Tipo de archivo:* Describe con qué tipo de elemento estamos tratando y su extensión.
- Se abre con: Indica la aplicación predeterminada con la que se abre el archivo al hacer doble clic. El botón Cambiar permite elegir otra aplicación. Puedes ver cómo hacerlo en este avanzado Modificar programa predeterminado.
- Ubicación: La ruta donde está guardado.
- *Tamaño*: Aparece el tamaño en la unidad de medida más apropiada para su tamaño, además de en bytes entre paréntesis. Si vemos las propiedades de una carpeta, el tamaño corresponderá a la suma de los archivos que contiene.
- Tamaño en disco: Aparece el tamaño que ocupa el archivo en el disco.
- *Creado:* La fecha en la que fue creado el archivo.
- Modificado: Propiedad no disponible para carpetas. Es la fecha de la última modificación.
- Último Acceso: Propiedad no disponible para carpetas. Es la fecha de la última vez que se abrió el archivo, independientemente de que se hicieran cambios o no.
- Atributos: Son los permisos que se tienen sobre el archivo o carpeta. El atributo de Sólo lectura permitirá que el archivo se consulte, pero no permitirá que se borre o se modifique. El atributo Oculto marcado significa que no se verá listado en las carpetas, se hará invisible. Si quieres saber más sobre archivos y carpetas ocultos, visita este avanzado Mostar u ocultar carpetas y archivos Básico.
- Avanzados: Los botones avanzados siempre es preferible que no los utilicemos a menos que seamos usuarios avanzados o tengamos muy claro lo que vamos a hacer. Este botón en concreto nos lleva a un cuadro de diálogo con las opciones para indizar el archivo y permitir la compresión y cifrado.

La pestaña Seguridad permite especificar los permisos de lectura y escritura sobre el archivo, de modo que podamos, por ejemplo, protegerlo de modificaciones. Podemos indicar qué permisos tiene cada uno de los usuarios que utilizan nuestro mismo equipo.

La pestaña Detalles incluye mucha de la información que ya veíamos en la pestaña General, además del alguna otra, como puede ser el autor. Esta pestaña es más específica y variará más dependiendo del tipo de archivo: de texto, imagen, música, etc. Podemos editar la información que se muestra en Detalles simplemente haciendo clic sobre el texto. Por ejemplo, sobre el Álbum o el Género de una canción o sobre el Autor de un documento de texto. De esta forma será más sencillo organizarlas en función de sus propiedades.

Windows 10 tiene una opción de seguridad que realiza copias de seguridad automáticamente cada cierto tiempo del archivo en cuestión. Por defecto esta opción está desactivada, pero si la activáramos, desde la pestaña Versiones anteriores podríamos recuperar una versión anterior del documento.

En las propiedades de las carpetas además disponemos de la pestaña Compartir que contiene información sobre los permisos que se ofrecen a los demás usuarios de la red sobre nuestras

carpetas o archivos. Más adelante veremos cómo compartir carpetas con otros usuarios del equipo y con otros equipos.